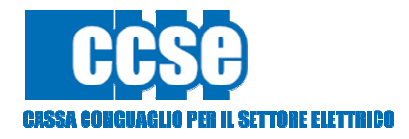

# PREVISIONALE Manuale Utente

1.0

| Previsionale   | 1.0        |
|----------------|------------|
| Manuale Utente | 21/09/2015 |

## Indice

| 1. | HomePage                     | 3 |
|----|------------------------------|---|
| 2. | Previsionale                 | 4 |
| 3. | Invio Previsionale con Firma | 6 |

| Previsionale   | 1.0        |
|----------------|------------|
| Manuale Utente | 21/09/2015 |

### 1. HomePage

Per compilare il previsionale l'azienda deve accedere al **DataEntry Elettrico CCSE**.

Dalla Home Page l'utente può accedere all'applicativo effettuando il "Login", inserendo come "Username" il Codice CCSE assegnato nella fase di registrazione all'Anagrafica Operatori CCSE e come "Password" la chiave di accesso che l'utente può creare dalla sezione "Settori Attività" della stessa Anagrafica.

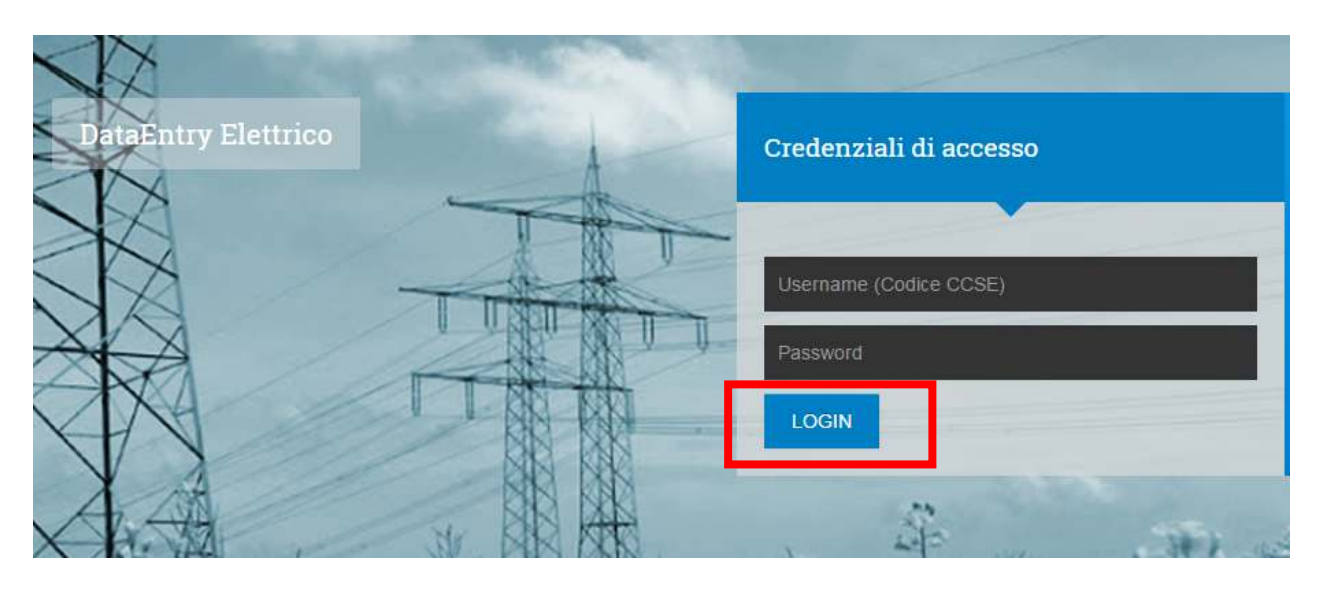

Figura 1

| Previsionale   | 1.0        |
|----------------|------------|
| Manuale Utente | 21/09/2015 |

#### 2. Previsionale

Selezionando il pulsante *"Previsionale"*, nel menù in alto del **DataEntry Elettrico CCSE**, si accede alla seguente maschera di sistema:

| Elettrico         | Gesbone<br>Modell | Gastione<br>Risplogativi | Firma | Hellifiche | Bitancia<br>Energentico | GMOR | Energivan | Pratica Spot    | Previsionale      | 1.0                   |
|-------------------|-------------------|--------------------------|-------|------------|-------------------------|------|-----------|-----------------|-------------------|-----------------------|
| Compilazione nu   | ovo Previ         | isionale.                |       |            |                         |      |           |                 |                   |                       |
| Anno *            |                   |                          |       |            |                         |      |           |                 | Anniumui un ma    | wa wevisionale per il |
| 2015              |                   |                          |       |            |                         |      |           |                 | periodo di compe  | tenza.                |
|                   |                   |                          |       |            |                         |      |           |                 | * campi obbligati | ni                    |
|                   |                   |                          |       |            |                         |      |           |                 |                   | Compila               |
| Ricerca Prevision | nali comp         | ilati                    |       |            |                         |      |           |                 |                   |                       |
| Anno              |                   |                          |       |            |                         |      |           |                 | 7                 | 1                     |
| 2015              |                   | •                        |       |            |                         |      |           |                 |                   | Ricerca               |
|                   |                   |                          |       | _          | _                       | _    | _         | manifest in the |                   | 10                    |

Figura 2

Attraverso la sezione **"Compilazione nuovo Previsionale"**, l'utente potrà creare un nuovo previsionale, selezionando l'anno cui fanno riferimento i dati fisici oggetto di previsione.

Dopo aver selezionato l'anno, l'utente dovrà confermare l'operazione cliccando il pulsante *"Compila"*; si verrà indirizzati nella pagina **"Dettaglio previsionale"**.

| y Elettrico                | Home Gestione<br>Mudeli   | Gestione<br>Riepžogatvi I | Firma<br>Dichianazioni | Retifiche                       | Biancie<br>Energedico | CMOR          | Coniumi<br>Energivori | Pratica Spot                    | Previnionale                               | ±i,brote |
|----------------------------|---------------------------|---------------------------|------------------------|---------------------------------|-----------------------|---------------|-----------------------|---------------------------------|--------------------------------------------|----------|
| Dettagli                   | o Previsiona              | le                        |                        |                                 |                       |               |                       |                                 |                                            |          |
| Codice CCSE:<br>Anno: 2015 | 99991                     |                           | Ragio<br>Tipo F        | ne Sociale: TE<br>Yeriodo: ANNU | ST PEREQUA            | 50NI          |                       | Tipo Dichiara:<br>Valore Period | tione: PREVISIONALE<br>o: Gennalo/Dicembre |          |
| A AE                       | AS EFENR M                | CT POVICN P               | CV-CS PC               | VHON POV                        | VCS PPE               | uc uc         | ca UCB                |                                 |                                            |          |
| A2 A3 A4                   | A5 - Gennaio/F            | ebbraio                   |                        |                                 |                       |               |                       |                                 |                                            |          |
| 8T - Ust Dome              | stici - residenti con po  | tenza impegnata non s     | superiore a 3 k        | W - per consur                  | ni annui fino a 1     | 800 KWM - P   | unti di Prellevo      | 1                               |                                            |          |
| BT - Usi Dome              | estici - residenti con po | tenza impegnata non :     | superiore a 3 k        | W - per consun                  | ni annui fino a 1     | 800 KWh - E   | nergia                | 2                               |                                            | KV/m     |
| BT - Usi Dome              | estici - residenti con po | tenza impegnata non :     | superiore a 3 k        | W - per consum                  | ni annui oltre 18     | IOU kWh e fin | n a 2640 KWh          | 3                               |                                            |          |

Figura 3

| Previsionale   | 1.0        |
|----------------|------------|
| Manuale Utente | 21/09/2015 |

L'utente dovrà indicare per ogni modello il numero dei punti di prelievo, laddove richiesti, e l'energia forniti ai propri clienti, dettagliandoli in base alla classe di utenza. A seguito della compilazione di ogni singolo modello, l'utente potrà procedere al salvataggio dei dati inseriti selezionando il pulsante **"Salva Previsionale"** presente in calce ad ogni modello. Nel caso in cui si riscontrassero degli errori, l'utente potrà apportare le modifiche necessarie ed effettuare nuovamente l'operazione di salvataggio.

Cliccando sul pulsante *"PDF"*, in fondo alla pagina **"Dettaglio Previsionale"**, sarà possibile scaricare un file in formato pdf con il dettaglio dei dati inseriti nel modello compilato.

| Previsionale   | 1.0        |
|----------------|------------|
| Manuale Utente | 21/09/2015 |

#### 3. Invio Previsionale con Firma

A seguito della compilazione dei modelli, dalla maschera denominata "*Firma*", l'utente, selezionando il pulsante "*Firma Previsionale*", accederà alla maschera di seguito riportata:

| y Elettrico    | Modelli      | Riepilogativi | - | Energetica | Energoon |                 |                 |
|----------------|--------------|---------------|---|------------|----------|-----------------|-----------------|
| Firma Digitale | del Previsio | onale         |   |            |          |                 |                 |
| Anno *         |              |               |   |            |          | Cerea il previa | male do firmaro |
| Seleziona      |              |               |   |            |          | digitalmente.   |                 |
|                |              |               |   |            |          | * eamµi obbliga | turi -          |
|                |              |               |   |            |          |                 | Ricorca         |
|                |              |               |   |            | <br>     | <br>            |                 |

Figura 4

L'utente, impostando il filtro "Anno" e selezionando il pulsante "Ricerca", accederà alla pagina "Firma Previsionale".

| Firma Previsionale                                                                 |                                                                       |                                                                      |
|------------------------------------------------------------------------------------|-----------------------------------------------------------------------|----------------------------------------------------------------------|
| Codice CCSII: 99991<br>Anno: 2015                                                  | Ragione Sociale: TEST PEREQUAZIONI<br>Tipo Periodo: ANNUALE           | Tipo Dichiarazione: PREVISIONALE<br>Valore Periodo: Gennaio/Dicembre |
| A AE AS EFENR MCT PCV-CN PCV-                                                      | CS POVI-ON POVI-OS PPE UC UC4 UO5                                     |                                                                      |
| A2 A3 A4 A5 - Gennaio/Febbraio                                                     |                                                                       |                                                                      |
| BT - Usi Domestici - residenti con potenza impegnata non supe                      | eriore a 3 kW - per consumi annui fino a 1800 kWh - Punti di Prelievo | 100                                                                  |
| BT - Usi Domestici - residenti con potenza impegnata non sup                       | eriore a 3 kW - per consumi annui fino a 1800 kWh - Energia           | 2 kWh                                                                |
| BT - Usi Domestici - residenti con potenza impegnata non supe<br>Punti di Prelievo | eriore a 3 kW - per consumi annui oltre 1800 KWh e fino a 2640 kWh -  | 3                                                                    |
| BT - Usi Domestici - residenti con potenza impegnata non supe<br>Energia           | eriore a 3 kW - per consumi annui oltre 1800 KWh e fino a 2640 kWh -  | 4 kWh                                                                |
| BT - Usi Domestici - residenti con potenza impegnata non sup                       | eriore a 3 kW - per consumi annui otre 2640 kWh - Punti di Prellevo   | 5                                                                    |

Figura 5

| Previsionale   | 1.0        |
|----------------|------------|
| Manuale Utente | 21/09/2015 |

Verificata la correttezza e completezza dei dati visualizzati, l'utente, per terminare il processo d'invio del previsionale, dovrà selezionare il pulsante *"Firma digitalmente il previsionale"* ed eseguire la procedura di firma digitale.

| - Utenze in alta e altissima tensione - per consumi nei limit di 4 GWh                | 0 kWh    |  |
|---------------------------------------------------------------------------------------|----------|--|
| T - Utenze in alta e altissima tensione - per consumi nei oltre 4 GWh e fino a 12 GWh | D KWh    |  |
|                                                                                       | 75 100 h |  |
| AT - Utenze in alta e attissima tensione - per consumi otre 12 GWh                    | u 1990.  |  |
| AT - Utenze in alta e attissima tensione - per consumi otre 12 GWh                    | u 1090.  |  |
| AT - Utenze in alta e atissima tensione - per consumi otre 12 GWh                     | u 1011   |  |
| AT - Utenze in alta e atissima tensione - per consumi otre 12 GWh                     | u 100    |  |

Figura 6

Si precisa, inoltre, che in calce ad ogni modello è riportato il pulsante *"Firma digitalmente il previsionale"*. <u>Tuttavia, per inviare tutti i modelli compilati, sarà sufficiente eseguire un'unica volta la procedura d'invio selezionando il pulsante indistintamente in uno dei modelli visualizzati.</u>

In assenza della firma digitale la procedura d'invio non sarà completata.